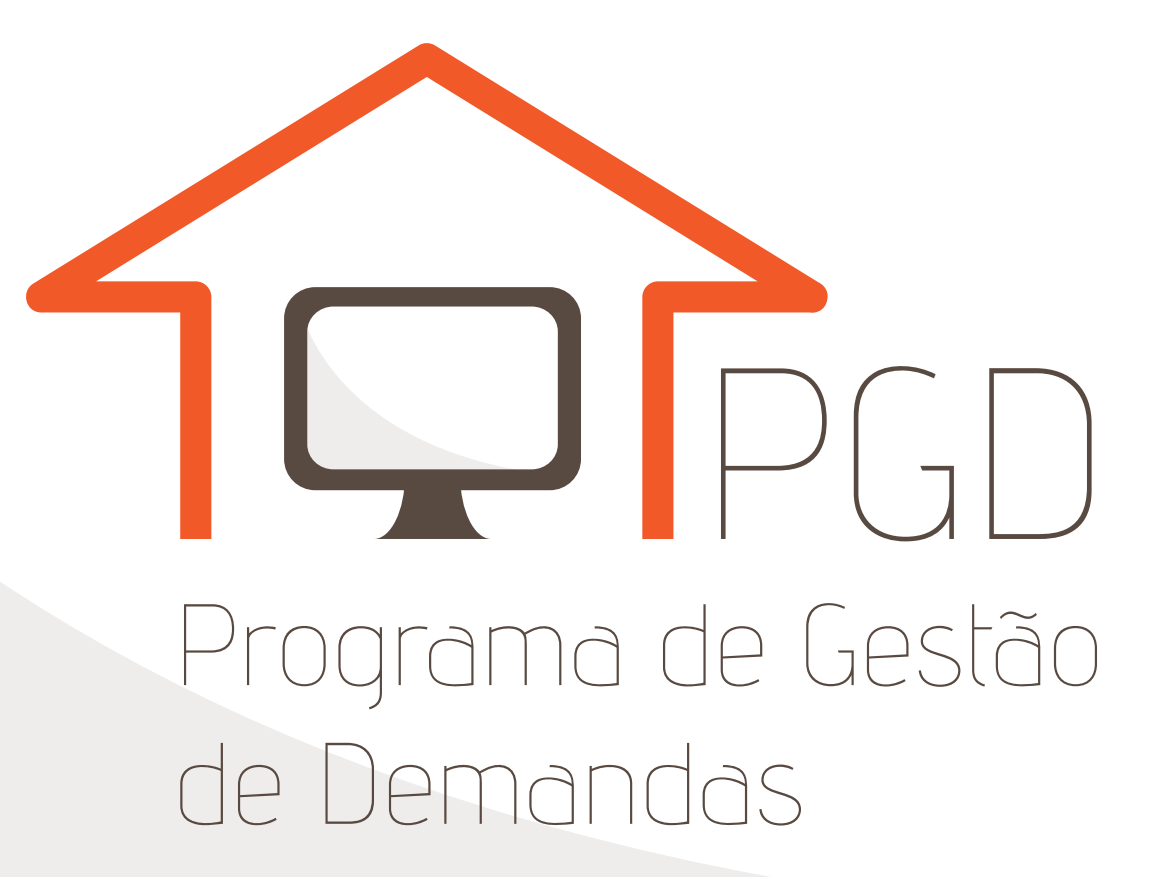

# **GUIA RÁPIDO**

MINISTÉRIO DA TRANSPARÊNCIA E CONTROLADORIA-GERAL DA UNIÃO

### GUIA RÁPIDO PROGRAMA DE GESTÃO DE DEMANDAS - PGD

#### **SOLICITAR PACTO**

| <b>PGD</b><br>PROGRAMA DE GESTÃO DE DEMANDAS |
|----------------------------------------------|
| Pactos Gerencial                             |
| Solicitar                                    |
| Consultar                                    |

A tela de solicitação de pacto é dividida em 4 blocos.

l° Bloco - a identificação do servidor é exibida

2º Bloco – o servidor pode indicar se possui redução de carga horária e a data de início do pacto.

| 1. IDENTIFICAÇÃO DO SERVIDOR                        |                                       |
|-----------------------------------------------------|---------------------------------------|
| Nome:                                               | Matricula SIAPE:                      |
| SERVIDOR_CODIN                                      | • 1234566                             |
| Unidade em exercício:                               |                                       |
| DIPLAD/CODIN - COORDENAÇÃO-GERAL DE INTEG           | RAÇÃO E DESENVOLVIMENTO INSTITUCIONAL |
| Telefone fixo do servidor:                          | Telefone móvel do servidor:           |
|                                                     |                                       |
|                                                     |                                       |
| 2. DESCRIÇÃO/PLANEJAMENTO                           |                                       |
| Tabela de Atividades em vigor: teste E              |                                       |
| Servidor tem redução de caroa horária? 〇 Sim () Não |                                       |
| ,                                                   |                                       |
|                                                     |                                       |
|                                                     | Data prevista de início do pacto:     |

 $3^{\rm o}$  Bloco – o servidor deve selecionar as atividades a serem executadas durante o pacto do PGD.

Devem ser indicados o grupo de atividade, a atividade pactuada, a faixa e a quantidade de produtos a serem entregues. A cada seleção, clicar em OK.

| Grupo de atividade:        |                        | Atividade pactuada:  |                                         |
|----------------------------|------------------------|----------------------|-----------------------------------------|
| Atividades de Corregedoria | ~                      | Análise processual e | e produção da documentação pertinente 🚿 |
| Faixa:                     | Quantidade de produtos | a serem entregues:   | Carga horária:                          |
| Faixa A 🗸 🗸                | 1                      |                      | 80:00                                   |
| Observações:               |                        |                      |                                         |
| opcional                   |                        |                      |                                         |

As opções selecionadas são adicionadas a seguir, no mesmo bloco 3, além de informações da data prevista para o término do pacto e da carga horária total.

| Grupo de atividade                         | Atividade pag                  | tuada                               | Faixa      | Quantidade de<br>produtos | Carga<br>Horária  | Observações | Opções |
|--------------------------------------------|--------------------------------|-------------------------------------|------------|---------------------------|-------------------|-------------|--------|
| Atividades de<br>Corregedoria              | Análise proces<br>documentação | ssual e produção da<br>o pertinente | Faixa<br>A | 1                         | 80:00             | opcional    | × ×    |
| Data prevista de t<br>pacto:<br>30/04/2018 | érmino do                      | ver/ajustar cronograma              |            | Ca                        | ırga horária tota | ıl: 80:00   |        |

Aqui é possível editar  $\mathcal{P}$  e excluir 🛛 as atividades selecionadas. Também é possível visualizar e ajustar o cronograma.

O cronograma sugere a distribuição sequencial do total de horas\* do pacto. Contudo, pode-se ajustar essa proposta conforme o combinado com a chefia.

|            | Carga horár         | a norana total. son<br>ia a distribuir: 16h |                   |  |  |  |  |  |
|------------|---------------------|---------------------------------------------|-------------------|--|--|--|--|--|
|            | Para dias sem carga | a horária, favor inse                       | rir o valor zero. |  |  |  |  |  |
|            |                     |                                             |                   |  |  |  |  |  |
| onograma   |                     |                                             |                   |  |  |  |  |  |
| Data       | Dia                 | Carga horári                                | a diária          |  |  |  |  |  |
| 17/04/2018 | Ter                 | 04:00                                       |                   |  |  |  |  |  |
| 18/04/2018 | Qua                 | 00:00                                       |                   |  |  |  |  |  |
| 19/04/2018 | Qui                 | 04:00                                       |                   |  |  |  |  |  |
| 20/04/2018 | Sex                 | 08:00                                       |                   |  |  |  |  |  |
| 01/01/0010 | C in                | 00.00                                       |                   |  |  |  |  |  |
| 21/04/2018 | Sap                 | 04                                          | 56                |  |  |  |  |  |
| 22/04/2018 | Dom                 | 05                                          | 57                |  |  |  |  |  |
| 23/04/2018 | Seg                 | 06                                          | 58                |  |  |  |  |  |
| 24/04/2018 | Ter                 | 07                                          | 59                |  |  |  |  |  |
| 25/04/2018 | Qua                 | 08                                          | 00                |  |  |  |  |  |
|            |                     | 09                                          | 01                |  |  |  |  |  |
| 26/04/2018 | Qui                 | 10                                          | 02                |  |  |  |  |  |
| 27/04/2018 | Sex                 | 11                                          | 03                |  |  |  |  |  |
| 28/04/2018 | Sáb                 | 12                                          | 04                |  |  |  |  |  |
| 20/04/2018 | Dom                 | 17                                          | 05                |  |  |  |  |  |
| 20/04/2019 | So-                 | ~                                           | ^                 |  |  |  |  |  |
| 30/04/2016 | Sey                 | 08:00                                       |                   |  |  |  |  |  |

A carga horária total e a carga horária a ser distribuída são atualizadas na medida em que os valores diários são ajustados. (A)

Pode-se inserir e remover dias (B) até que seja distribuída a totalidade das horas do pacto.

\*Não é possível extrapolar a carga horária diária quando em PGD.

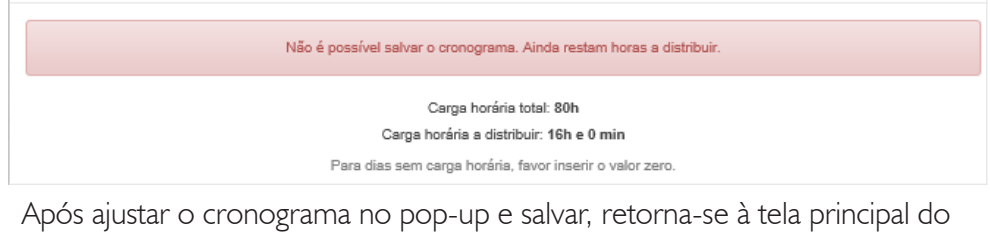

Após ajustar o cronograma no pop-up e salvar, retorna-se à tela principal do pacto.

## 4º Bloco - a declaração sobre compromissos do servidor para participação do PGD é apresentada.

| DECLA      | RAÇÃO SOBRE ATENDIMENTO ÁS VEDAÇÕES E DISPONIBILIDADE DE RECUSOS                                                                                                    |
|------------|----------------------------------------------------------------------------------------------------|
|            | Declaro não haver sido apenado em resultado de PAD nos dois anos anteriores à data de solicitação para participar do Programa; e                                                                                                    |
|            | Declaro, ainda:                                                                                                    |
|            | I - dispor dos recursos tecnológicos e de comunicação necessários e das condições ambientais adequadas para a realização da(s)                                                                                                    |
| ividade(s) | listada(s);                                                                                                    |
| ilvaguarda | <ul> <li>Il - adotar as providencias cabiveis para assegurar o cumprimento das normas e orientações afetas a segurança da informação e a<br/>i de documentos durante a execução da(s) atividade(s) listada(s);</li> <li>Ill - estar ciente do prazo estabelecido.</li> </ul> |
|            | Ao assinar este formulário, o servidor autoriza a CGU a contactá-lo.                                                                                                    |
|            |                                                                                                    |
| Vo         | iltar Salvar Assinar                                                                                                    |
|            |                                                                                                    |

Por fim, pode-se salvar ou assinar o pacto.

- Salvar o pacto, sem assiná-lo, permite a modificação pelo usuário até o dia anterior ao seu início.
- Assinar o pacto já o disponibiliza para avaliação da chefia, que poderá editá-lo, negá-lo ou aprová-lo.

#### **AÇÕES DA CHEFIA**

#### Assinar $\blacksquare$

Após o servidor assinar o pacto, a chefia pode assinar, negar ou editá-lo (para ajuste do cronograma, adição de atividades ou de produtos a serem entregues)

| Códig<br>do<br>Pacto | o<br>↓1 | Nome      | ١î    | Data<br>início<br>pacto ↓† | Data<br>término<br>pacto ↓↑ | Situação ↓↑               | Unidade                                                                           | 1t | Ação ↓†             |
|----------------------|---------|-----------|-------|----------------------------|-----------------------------|---------------------------|-----------------------------------------------------------------------------------|----|---------------------|
| 3574                 |         | SERVIDOR_ | CODIN | 19/04/2018<br>00:00:00     | 20/04/2018<br>00:00:00      | Pendente de<br>Assinatura | DIPLAD/CODIN - COORDENAÇÃO-GERAL DE<br>INTEGRAÇÃO E DESENVOLVIMENTO INSTITUCIONAL |    | <ul><li>✓</li></ul> |

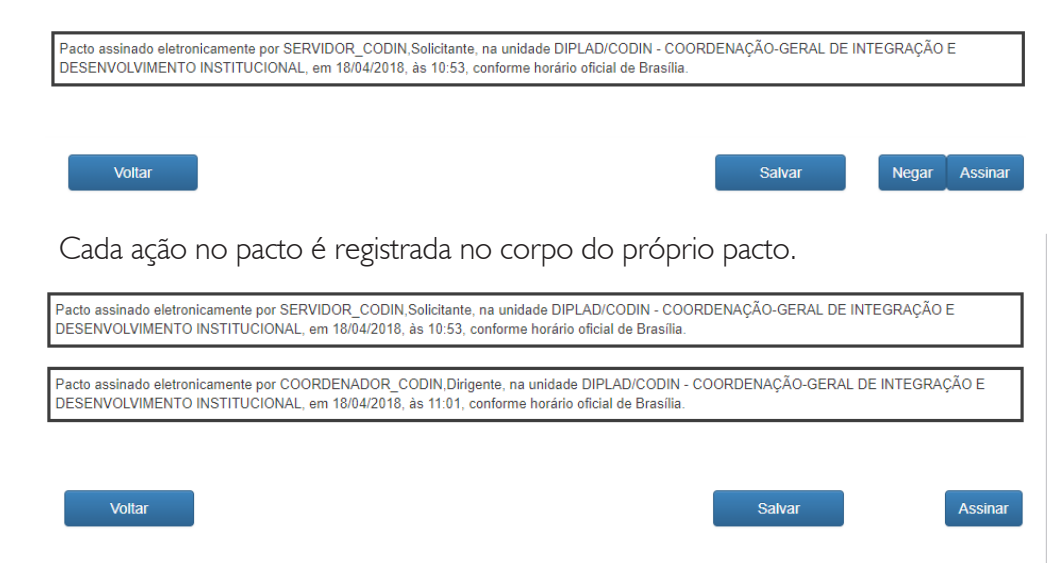

Uma vez assinado pela chefia, o pacto tem sua situação atualizada para "A Iniciar" (quando a data de início é futura) ou "Em Andamento" (quando a data de início é o mesmo dia da assinatura).

| Código<br>do<br>Pacto ↓≞ | Nome ↓†        | Data<br>início<br>pacto ↓↑ | Data<br>término<br>pacto ↓† | Situação ↓↑     | Unidade                                                                           | 1 | Ação ↓†    |
|--------------------------|----------------|----------------------------|-----------------------------|-----------------|-----------------------------------------------------------------------------------|---|------------|
| 3569                     | SERVIDOR_CODIN | 18/04/2018<br>00:00:00     | 18/04/2018<br>00:00:00      | Em<br>Andamento | DIPLAD/CODIN - COORDENAÇÃO-GERAL DE<br>INTEGRAÇÃO E DESENVOLVIMENTO INSTITUCIONAL |   | ✓ ॥<br>× ☆ |

Com o pacto "Em Andamento", são permitidas as ações:

- Repactuação 🖉 (edição)
- Suspensão II (pausa)
- Interrupção ⊠ (encerramento)
- Avaliação ★ dos produtos entregues

#### Repactuação 🖉

Permite o ajuste do cronograma ou da atividade (faixa e produtos).

#### Suspensão II

É a paralisação momentânea do pacto. É aberta uma janela pop-up para inserção do motivo e da data de suspensão.

| Motivo                |  |
|-----------------------|--|
|                       |  |
|                       |  |
|                       |  |
|                       |  |
|                       |  |
|                       |  |
|                       |  |
|                       |  |
|                       |  |
|                       |  |
| Suspenso a partir de: |  |
|                       |  |
| 18/04/2018            |  |
| 18/04/2018            |  |
| 18/04/2018            |  |

Na tela de consulta, a situação do pacto é modificada para "Suspenso", e inserida a ação de "Retomar Suspensão" **>** 

| Código<br>do<br>Pacto ↓ | Nome ↓†        | Data<br>início<br>pacto ↓↑ | Data<br>término<br>pacto ↓↑ | Situação ↓↑ | Unidade 🕼                                                                         | Ação ↓† |
|-------------------------|----------------|----------------------------|-----------------------------|-------------|-----------------------------------------------------------------------------------|---------|
| 3569                    | SERVIDOR_CODIN | 18/04/2018<br>00:00:00     | 19/04/2018<br>00:00:00      | Suspenso    | DIPLAD/CODIN - COORDENAÇÃO-GERAL DE<br>INTEGRAÇÃO E DESENVOLVIMENTO INSTITUCIONAL | ×       |

Ao retomar a suspensão, é aberto um pop-up com a opção de ajustar o cronograma.

Voltar Suspensão
Data de início da suspensão: 18/04/2018
Data prevista para término do pacto: 18/04/2018
ver/ajustar cronograma
Cancelar Assinar

#### Avaliar $\star$

Ao término do pacto, a chefia deve avaliar os produtos entregues em cada atividade.

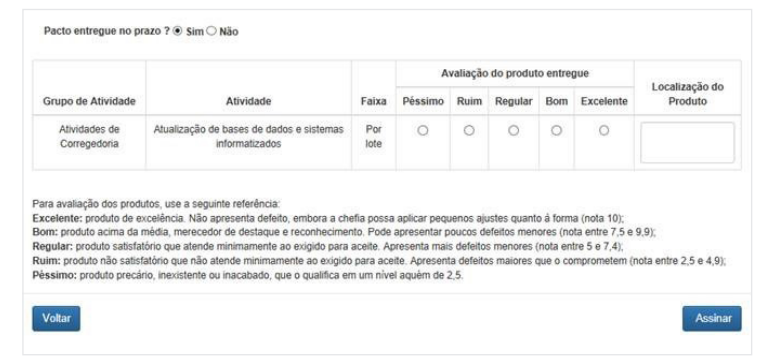

Após assinado, o registro da ação é inserido no pacto e a situação do pacto atualizada para "Avaliado":

Pacto avaliado por COORDENADOR\_CODIN, Dirigente, na unidade DIPLAD/CODIN - COORDENAÇÃO-GERAL DE INTEGRAÇÃO E DESENVOLVIMENTO INSTITUCIONAL em 18/04/2018, às 11:59, conforme horário oficial de Brasília.

| Código<br>do<br>Pacto ↓≞ | Nome        | ↓↑    | Data<br>início<br>pacto ↓↑ | Data<br>término<br>pacto ↓† | Situação 🗼 | Unidade                                                                           | ↓† | Ação ↓† |
|--------------------------|-------------|-------|----------------------------|-----------------------------|------------|-----------------------------------------------------------------------------------|----|---------|
| 3569                     | SERVIDOR_CO | DIN 1 | 8/04/2018<br>10:00:00      | 18/04/2018<br>00:00:00      | Avaliado   | DIPLAD/CODIN - COORDENAÇÃO-GERAL DE<br>INTEGRAÇÃO E DESENVOLVIMENTO INSTITUCIONAL |    |         |

#### Interrupção 🗵

É o encerramento antecipado do pacto. A chefia deve indicar a motivação da interrupção e avaliar os produtos entregues em cada atividade.

| Grupo de<br>Atividade                                                                      |                                                                                                    |                                                |                                                                | Av                                             | aliação do                                              | produte                                          | entregue                                                         |                                                                     |                              |
|--------------------------------------------------------------------------------------------|----------------------------------------------------------------------------------------------------|------------------------------------------------|----------------------------------------------------------------|------------------------------------------------|---------------------------------------------------------|--------------------------------------------------|------------------------------------------------------------------|---------------------------------------------------------------------|------------------------------|
|                                                                                            | Atividade                                                                                                    | Faixa                                          | Péssimo                                                        | Ruim                                           | Regular                                                 | Bom                                              | Excelente                                                        | Não<br>Entregue                                                     | Localização de<br>Produto    |
| Atividades de<br>Corregedoria                                                              | Atualização de bases de dados<br>e sistemas informatizados                                                                                                    | Por<br>lote                                    | 0                                                              | 0                                              | 0                                                       | 0                                                | 0                                                                | 0                                                                   |                              |
| avaliação dos<br>elente: produto<br>1: produto acimi<br>ular: produto sa<br>n: produto não | produtos, use a seguinte referência:<br>de exceléncia. Não apresenta defei<br>a da média, merecedor de destaque<br>atisfatório que atende minimamente:<br>satisfatório que não atende miniman | to, embor<br>e reconh<br>ao exigió<br>nente ao | a a chefia po<br>ecimento. Pr<br>o para aceite<br>exigido para | ossa apli<br>ode apre<br>. Aprese<br>aceite. A | car pequeni<br>sentar pouc<br>nta mais de<br>presenta d | os ajuste<br>cos defei<br>efeitos m<br>efeitos n | es quanto à fo<br>tos menores (<br>enores (nota<br>naiores que o | rma (nota 10);<br>nota entre 7,5<br>entre 5 e 7,4);<br>comprometerm | e 9,9);<br>(nota entre 2,5 e |

Após a assinatura, o registro da ação é inserido no pacto.

Pacto excluido por COORDENADOR\_CODIN, Dirigente, na unidade DIPLAD/CODIN - COORDENAÇÃO-GERAL DE INTEGRAÇÃO E DESENVOLVIMENTO INSTITUCIONAL em 18/04/2018, às 12:38, conforme horário oficial de Brasília.

#### E a situação do pacto atualizada para "Interrompido"

| Código<br>do Pacto ↓1 | Nome 4         | Data<br>início<br>pacto ↓↑ | Data<br>término<br>pacto ↓† | Situação ↓↑  | Unidade It                                                                        | Ação ↓↑ |
|-----------------------|----------------|----------------------------|-----------------------------|--------------|-----------------------------------------------------------------------------------|---------|
| 3572                  | SERVIDOR_CODIN | 18/04/2018<br>00:00:00     | 18/04/2018<br>00:00:00      | Interrompido | DIPLAD/CODIN - COORDENAÇÃO-GERAL DE<br>INTEGRAÇÃO E DESENVOLVIMENTO INSTITUCIONAL |         |

Acesso ao sistema: https://pgd.cgu.gov.br/pgd/

Página do PGD na IntraCGU: https://intra.cgu.gov.br/teletrabalho/teletrabalho

Perguntas e respostas: https://intra.cgu.gov.br/teletrabalho/faq/perguntas-e-respostas

> MINISTÉRIO DA TRANSPARÊNCIA E CONTROLADORIA-GERAL DA UNIÃO

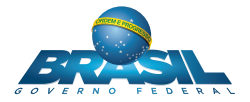